เข้าแอป-พลิเคชัน App Store

กดบุ่ม "คันหา (Search)" และ พิมพ์ "The 1 Book E-Library" The 1 Book E-Library

ระบบปฏิบัติการ iOS

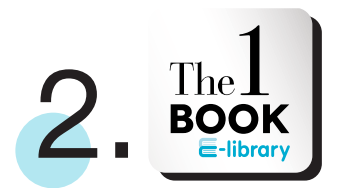

### ทดเลือก The 1 Book E-library

กด "รับ (GET)" และกด "ติดตั้ง (INSTALL)"

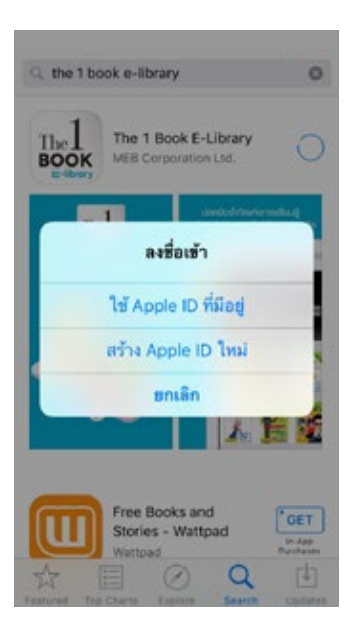

3.

# ลงชื่อเข้าใช้ Apple ID

### สำหรับพู<sup>้</sup>ที่มีบัญชีของ Apple

กด "ใช้ Apple ID ที่มีอยู่ (Use Existing Apple ID)" และกรอกอีเมลที่ได้ทำการสมักรได้กับบัญชี ของ Apple ID และรหัสพานลงไป

หากในระบบมี Apple ID อยู่แล้ว สามารถกรอก รหัสพ่านได้เลย และรอจนการดาวนโหลดเสร็จสิ้น

### สำหรับพู้ที่ไม่มีบัญชีของ Apple

กด "สร้าง Apple ID ใหม่ (Create New Apple ID)" กรอกข้อมูลให้ครบและรอจนการดาวนโหลดเสร็จสิ้น

# เริ่มต้นการอ่าน The 1 Book E-Library ระบบปฏิบัติการ iOS

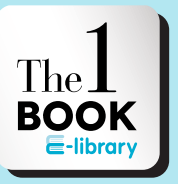

# เข้าใช้ ∎ แอปพลิเคชัน

กดที่แอปฯ เหมือนรูปด้านบนเพื่อ เข้าใช้ "The 1 Book E-Library"

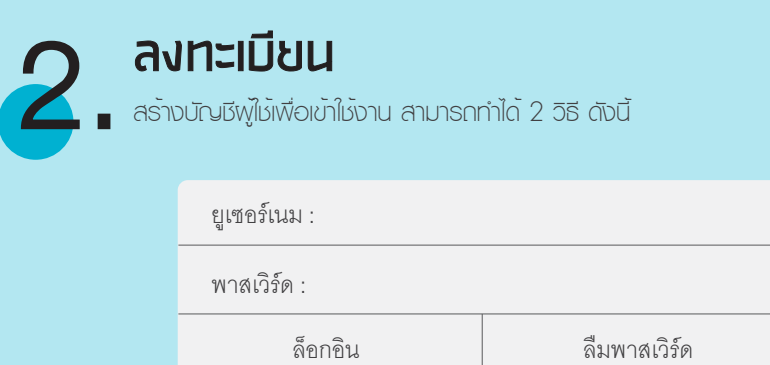

สร้าง meb แอคเคาท์

ล็อกอินด้วยเฟซบุ๊ก

#### 1. กด "สร้างแอคเคาทใหม่ (Create New Account)"

เมื่อกดแล้วจะมีช่องให้กรอกข้อมูล สำหรับช่อง username และ password กรอกเป็นภาษาอังกฤษหรือตัวเลขเท่านั้น เมื่อกรอกข้อมูลครบทุกช่อง กด "สมัครเลย (Register Now)"

#### 2. สมัครพ่านเฟซบุ๊ก กด "ล็อกอินด้วยเฟซบุ๊ก (Login with Facebook)"

เมื่อกด "ล็อกอินด้วยเฟซบุ๊ก (Login with Facebook)" ระบบจะนำเข้าสู่หน้าเฟซบุ๊ก กด "Continue" แล้วกด "Open" ระบบจะดำเนินการอัตโนมัติ และมีกล่องข้อความ แสดงขึ้นมา "การสมัครสมาชิกสำเร็จ" กด OK สามารถใช้แอปพลิเคชันได้เลย

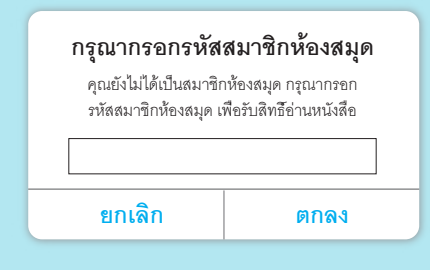

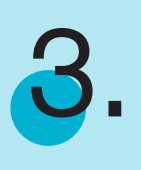

### ทรอทรหัส

นำรหัส The 1 Book E-Library ที่ทางโรงเรียนให้ กรอกในช่อง และกด "ตกลง"

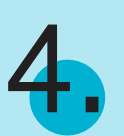

## เข้าห้องสมุด

กด "ห้องสมุด (elibrary)" ตรงแท็บเมนูด้านบนขวามือ

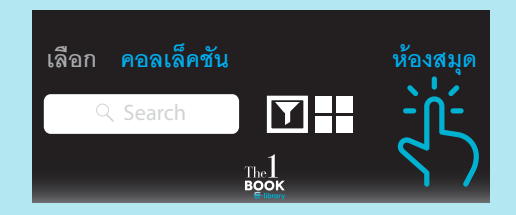

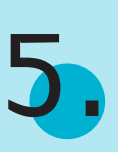

# เลือทอีมุ๊ท

กด "รับ (GET)" เพื่ออ่านอีบุ๊กหรือกดรูปปกอีบุ๊กเพื่อดูรายละเอียดเพิ่มเติม

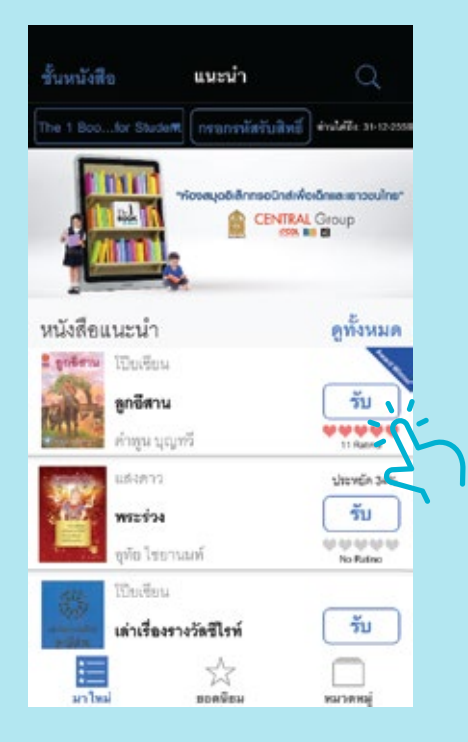

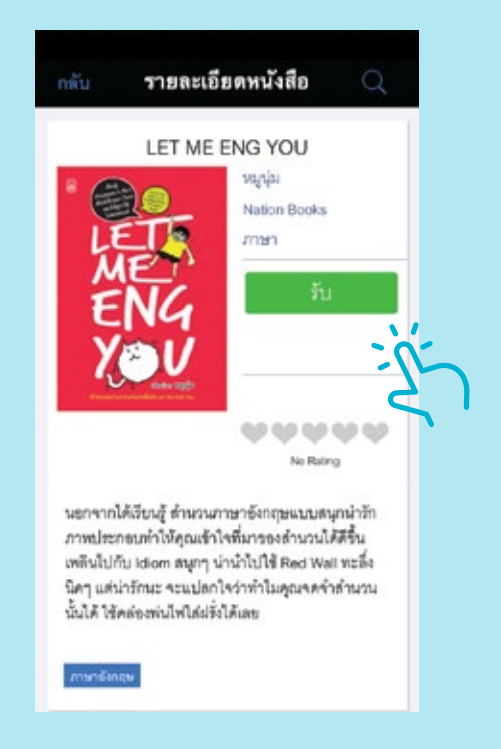

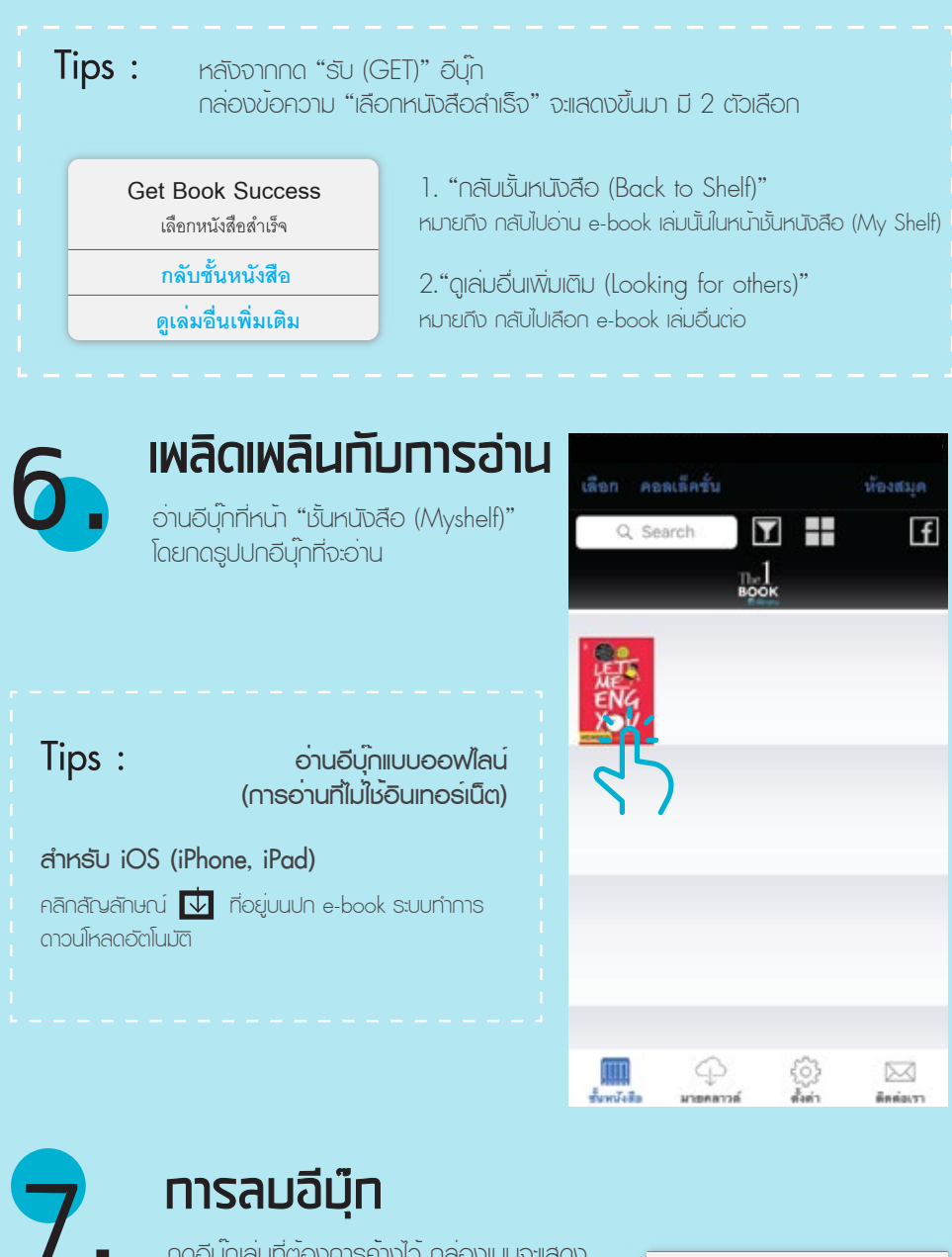

กดอีบุ๊กเล่มที่ต้องการค้างไว้ กล่องเมนูจะแสดง ขึ้นมา เลือก "ย้ายไปคลาวด์ (Move to Cloud)"

See or

0

ย้ายไปคลาวด์

หากต้องการอ่านอีบุ๊กเล่มที่ลบไป กดเมนู "มายกลาวด์ (My Cloud)" ด้านล่าง กด "รีสโตร์ (Restore)"